# 2015 國立臺灣大學英語單字王比賽【參賽流程】

### **參賽注意事項**

- 一、 若用非報名時所申請之帳號密碼比賽,一律取消該參賽者之參賽資格。
- 二、單字王比賽是以參賽者比賽結束後,所學會的單字數量來排名,而非用單 字集等級來排名。
- 三、 參賽者的麥克風若處於不正常收音狀態,有可能會影響比賽是否順利進 行。

### 單字王比賽學習流程圖

| 第一輪<br>8:00<br>L | 3Hr | 第三輪<br>11:00<br>     | 3Hr       | 第三輪<br>14:00<br> | 3Hr       | 第四輪<br>17:00<br>             | 3Hr              | 第五輪<br>20:00<br>              | 3Hr              | 第六輪<br>23:00                        |
|------------------|-----|----------------------|-----------|------------------|-----------|------------------------------|------------------|-------------------------------|------------------|-------------------------------------|
| ┃<br>學習5個單字      | 2   | <br>複習第一輪的<br>學習5個新單 | 的單字<br>『字 | 複習第三輪<br>◆學習5個新: | 的單字<br>單字 | <br>複習第一輪<br>複習第三輪<br>學習5個新聞 | 的單字<br>的單字<br>單字 | │<br>複習第二輪<br>複習第四輪<br>學習5個新1 | 的單字<br>的單字<br>單字 | <br>複習第三輪的單字<br>複習第五輪的單字<br>學習5個新單字 |

舉例說明:

- (一)比賽選手報名成功後,於上午8:00進入比賽,當完成第一輪比賽後,此輪 比賽結束時間為8:20,則比賽選手於三小時後(即11:20)才可進入下一輪 比賽。
- (二)比賽選手開始學習第二輪比賽的5個單字之前,需先完成複習複習前一輪 學習的5個單字,才可開始學習第二輪比賽的單字;等比賽選手進入第四 輪比賽前,需先完成複習第一、三輪學習過的單字,才可開始學習新單字; 第五輪比賽前,比賽選手需複習與學習新單字,同時也需完成第一輪學習 的單字測驗,此時系統會將測驗成績達70分以上的單字列為比賽選手已學 會單字,以此類推。
- (三)若比賽選手中途離開比賽或 MyET 系統,然後再次進入比賽,系統不重複中 斷之前學過的單字,比賽選手直接接續學習該輪未學過的單字,直到該輪 比賽結束。

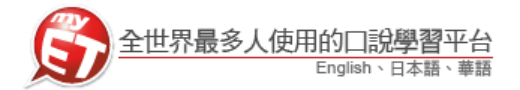

#### 使用 Andriod 手機或平板電腦比賽 I.

1. 請先至 Google Play 商店搜尋 MyET,或 掃描下方 QRcode 下載並安裝 MyET 軟體。

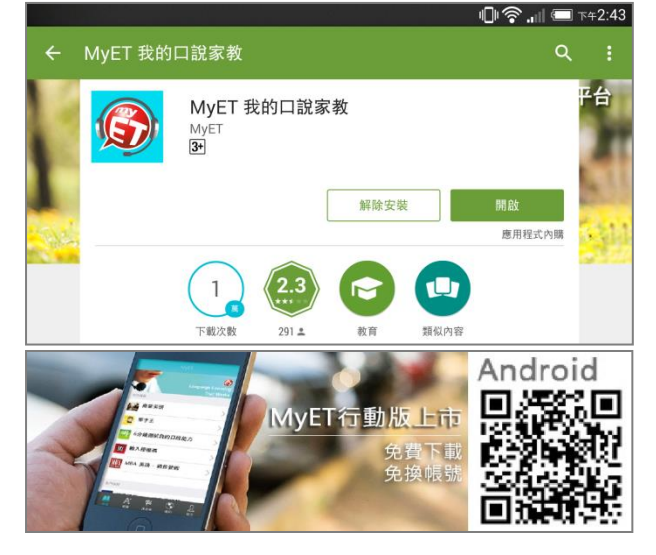

2. 進入伺服器列表中選擇「台灣伺服器」。

|   |        |                |              | - 🕕 🛜 🕕 📼 T4 | -2:44 |
|---|--------|----------------|--------------|--------------|-------|
|   |        |                |              |              |       |
|   |        |                |              |              |       |
| Ģ | 帳號     |                |              | 登入 / 註冊      | >     |
| Ø | 伺服器    |                |              | MyET 台灣伺服器   | >     |
| Ť | 聯絡客服人員 |                |              |              | >     |
| Ů | 版本     |                |              | 2.2.4i       |       |
|   |        |                |              |              |       |
|   |        | A <sup>+</sup> | 1997<br>1997 | 2 🔅          |       |

4. 點選右下角「比賽」圖示,並點選「2015 國立臺灣大學英語單字王比賽」。

|     |                                                                                         | IVIYE I |   |
|-----|-----------------------------------------------------------------------------------------|---------|---|
| 個人賽 |                                                                                         |         |   |
| 6   | 2015 國立臺灣大學英語單字王比賽<br>2015/09/07 00:00 ~ 2015/09/11 23:59<br>III 第1名: WYK IIII 第2名: kay |         |   |
| 6   | MyETWeb測試<br>2015/09/01 00:00 - 2015/09/30 23:59<br>■ 第1名:                              |         | 2 |
| 圆體賽 |                                                                                         |         |   |
|     | m &⁺                                                                                    | 88      | ň |

開啟 MyET 後,點選右下角「個人」圖示, 5. 參賽者看完比賽簡介後,點選「開始」, 正式進行比賽。

| <      | 口說大賽                                | 0    |
|--------|-------------------------------------|------|
| e      | 2015國立臺灣大學英語單字王比賽                   | 比賽規則 |
|        | 比賽日期                                |      |
| ~      | 2015/09/07 00:00 ~ 2015/09/11 23:59 |      |
| → 開始   | 參賽人數                                |      |
|        | 2人                                  |      |
| ✔ 詳細賽況 | 主辦單位                                |      |
|        | 艾爾科技公司                              |      |
|        | 參考網站                                |      |
|        | www.myet.com                        |      |
|        | 比賽介紹                                |      |

3. 點選「登入/註冊」,使用報名時所申請 之帳號及密碼登入進行比賽。

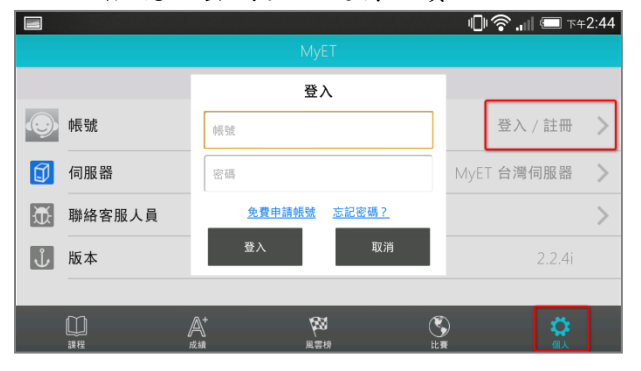

6. 初次進入比賽時,參賽者在比賽字集介 面,選擇「英語系國家大學通用字彙」。

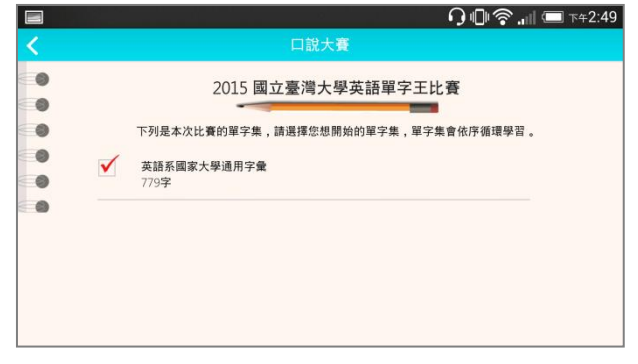

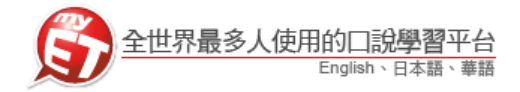

7. 比賽選手進入比賽單字集後,MyET軟體 會透過字卡(Flash Card)以及間隔重複 練習(Spaced Repetition)的方式讓學生 學習單字,比賽選手必須在看到圖片或提 示之後說出正確的單字,並在一定的時間 的間隔之後複習同一個單字三次,讓單字 進入學生腦中的長期記憶區。

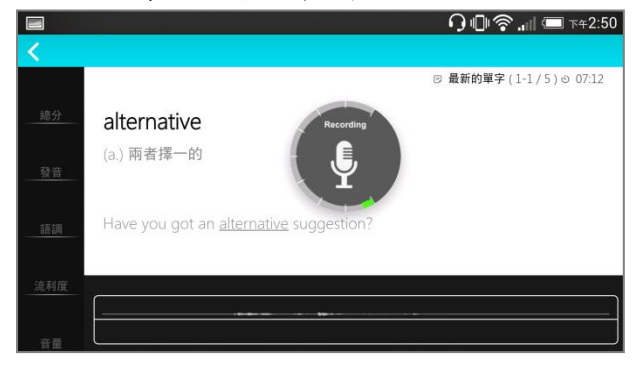

 參賽者完成一輪比賽後,可知道自己目前 比賽進度及下一輪比賽開放時間,每輪比 賽中間間隔時間為3個小時(以結束時間 為計算起點)。

|         | <u>.</u>                   | P 🖚 🗔 📊 |
|---------|----------------------------|---------|
|         | 口說大賽                       |         |
|         | 2015 國立臺灣大學英語單字王比賽<br>本次成績 |         |
| 目前的學習目標 | 英語系國家大學通用字彙                |         |
| 練習中     | 5                          | 1       |
| 已學會     | 0                          |         |
| 尚未學醫總字數 | 774                        |         |

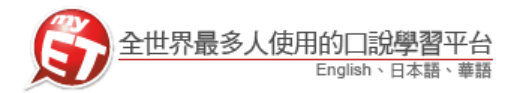

#### 使用 iPhone 手機比賽 II.

1. 請先至 App Store 搜尋 MyET,或掃描下 方 QRcode 下載並安裝 MyET 軟體。

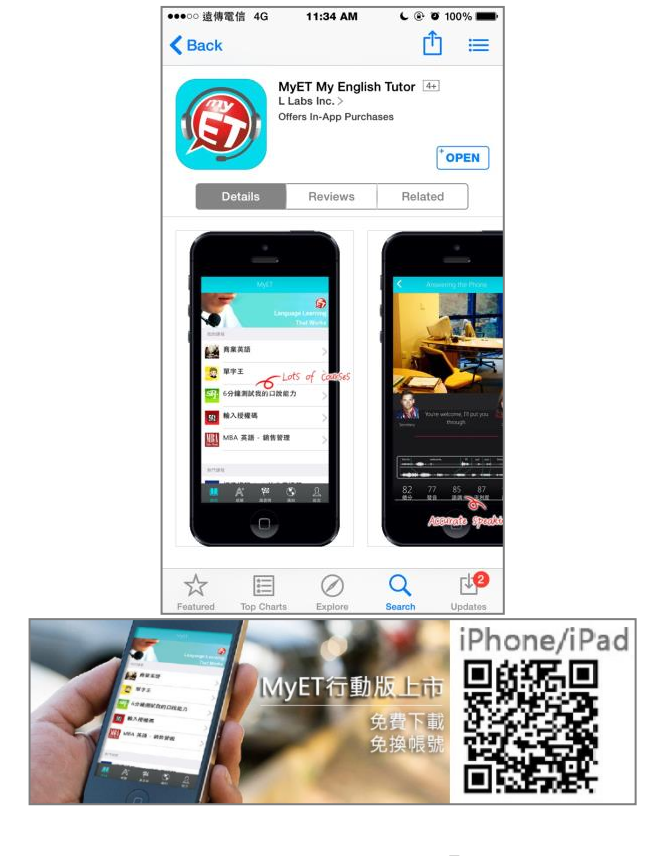

之帳號及密碼登入進行比賽。

3. 點選「登入/註冊」,使用報名時所申請

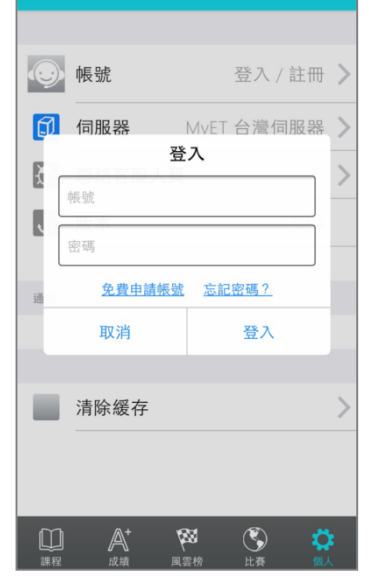

2. 進入伺服器列表中選擇「台灣伺服器」。

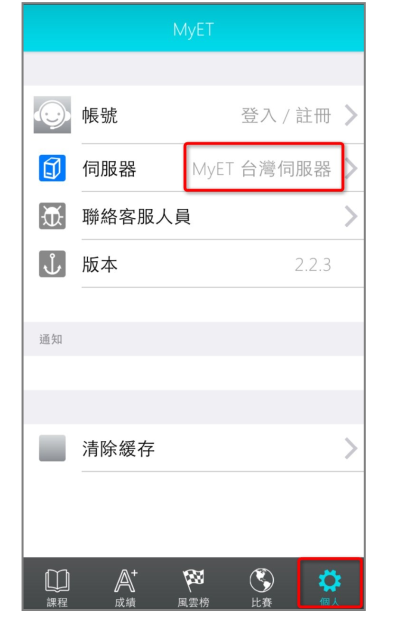

開啟 MyET 後,點選右下角「個人」圖示, 4. 點選右下角「比賽」圖示,並點選「2015 國立臺灣大學英語單字王比賽」。

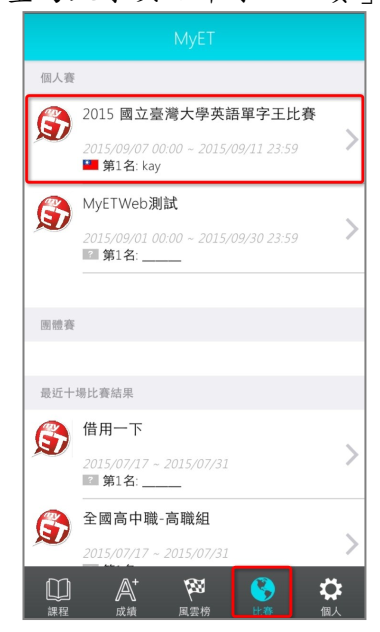

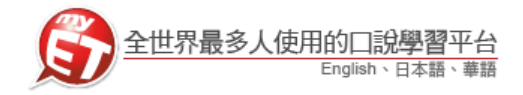

 参賽者看完比賽簡介後,點選「開始」, 7. 正式進行比賽。

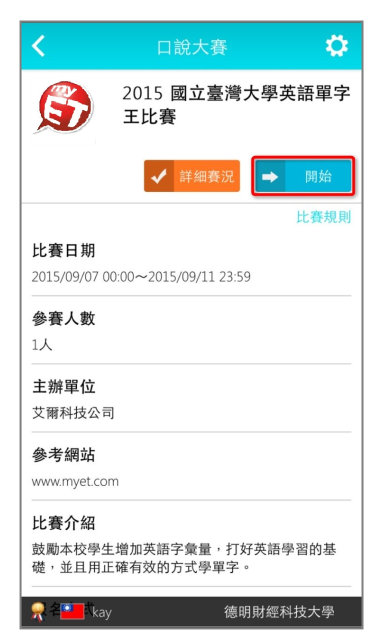

 初次進入比賽時,參賽者在比賽字集介 面,選擇「英語系國家大學通用字彙」。

| • •         |                | • •            |             |      |
|-------------|----------------|----------------|-------------|------|
| 203         | 15 國立臺         | <b>【灣大學</b> 身  | 5語單字3       | E比賽  |
| 下列是<br>字集,1 | 本次比賽的<br>單字集會依 | 單字集,言<br>序循環學習 | 青選擇您想<br>習。 | 開始的單 |
| ▼ 英         | 語系國家大<br>9字    | 、學通用字          | 彙           |      |
|             | -              |                |             |      |
|             |                |                |             |      |
|             |                |                |             |      |
|             |                |                |             |      |
|             |                |                |             |      |
|             |                |                |             |      |

7. 比賽選手進入比賽單字集後, MyET 軟體 會透過字卡(Flash Card)以及間隔重複 練習(Spaced Repetition)的方式讓學生 學習單字,比賽選手必須在看到圖片或提 示之後說出正確的單字,並在一定的時間 的間隔之後複習同一個單字三次,讓單字 進入學生腦中的長期記憶區。

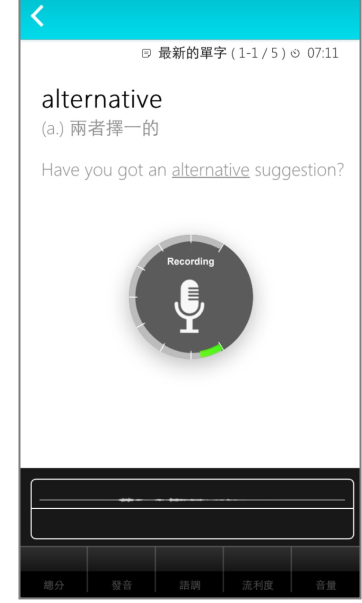

 參賽者完成一輪比賽後,可知道自己目前 比賽進度及下一輪比賽開放時間,每輪比 賽中間間隔時間為3個小時(以結束時間 為計算起點)。

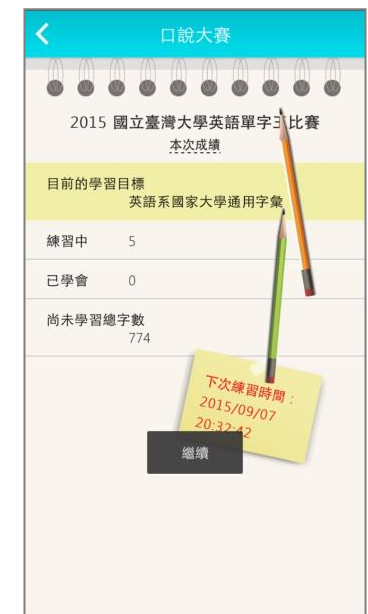

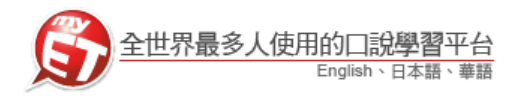

## III. 使用 iPad 比賽

1. 比賽選手至 App Store 或掃描 QR CODE 下 4. 參賽者看完比賽簡介後,點選「開始」, 載安裝 MyET 軟體後,開啟 MyET,點選右 上「登入/註冊」,確認進入「台灣伺服 器」並使用報名時所申請之帳號及密碼登 入。

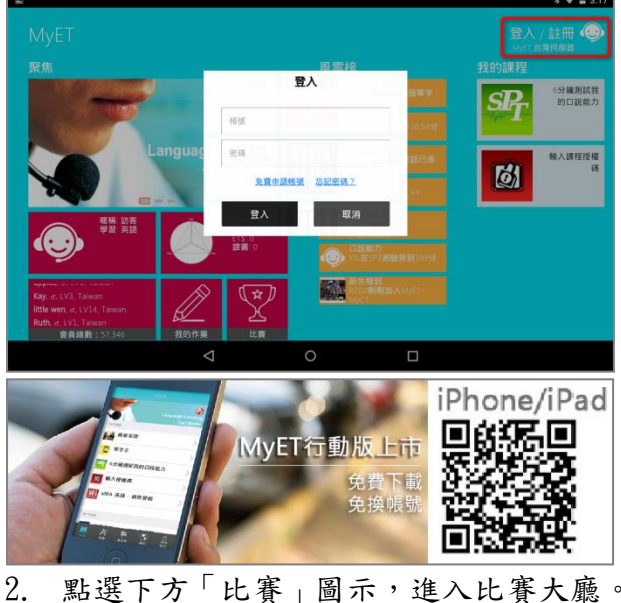

點選下方「比賽」圖示,進入比賽大廳。 5. 初次進入比賽時,參賽者在比賽字集介

正式進行比賽。

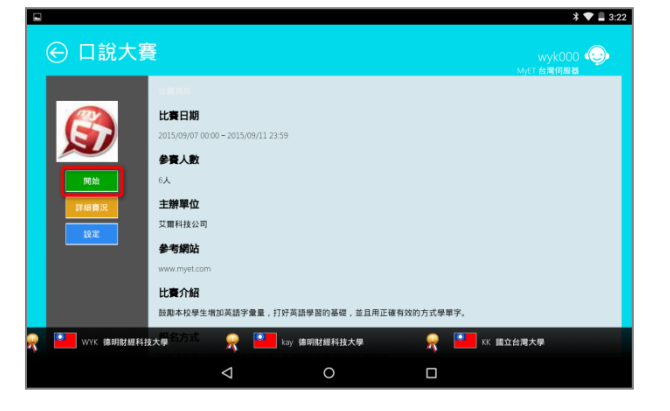

面,選擇「英語系國家大學通用字彙」。

|                 | 我的課程     | 風雲榜                                                   |                   |                               |
|-----------------|----------|-------------------------------------------------------|-------------------|-------------------------------|
| 6分鐘測試我<br>的口說能力 | $SP_{T}$ |                                                       |                   | Time                          |
| ·               | -44-T-   | ◆法<br>○ <sup>文法</sup><br>○ <sup>文法</sup> 的文法已讀参10.54分 | G                 |                               |
| 輸入課程授權<br>碼     | 124      | 會請<br>mengchingh的會語已進<br>参2.7分                        | anguage Learning  |                               |
|                 | (9)      | 大語線給値 mball5的英語是LV4                                   |                   |                               |
|                 |          | ETS<br>www.ets.coll植有<br>ET3645.coll                  | 超敏値:<br>SPT: 約未測驗 | 暱稿:訪客<br>學習:英語                |
|                 |          | 日認能力<br>VIL在SPT兼給得到199分                               |                   | <i>)</i>                      |
|                 |          | 新生物封<br>R2D3制用加入MyET-                                 |                   | ara, raman<br>3. Taiwan       |
|                 |          |                                                       |                   | e, LV14, Taiwan<br>/1, Taiwan |
|                 |          |                                                       | 我的作業 比賽           | 青編数: 57,346                   |

3. 在比賽大廳中,點選「2015國立臺灣大 學英語單字王比賽」

| e        |                                                                                            |
|----------|--------------------------------------------------------------------------------------------|
| 個人賓      | MyC 협력(제품)                                                                                 |
| <b>.</b> | 第一届湖南省图书馆大学生英语口说大赛<br>2015/10/01 00:00 ~ 2015/10/31 23:59                                  |
| ٢        | 2015 國立臺灣大學英語篇字王比賽<br>2015/90/17 (2016 - 2015/97/1 23:59<br>■ 第1名: WrK ■ 第1名: kx ■ 第1名: KK |
| ٦        | MyETWeb <b>/IIId</b><br>2015/09/01 00:00 - 2015/09/30 23:59                                |
| 團體賽      |                                                                                            |
|          |                                                                                            |
|          |                                                                                            |

\* 🖤 🗎 3:24 口說大賽 2015 國立臺灣大學英語單字王比賽 下列是本次比赛的單字集,請選擇您想開始的單字集,單字集會依序循環學習。 英語系國家大學通用字彙

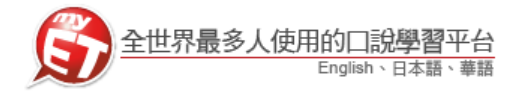

6. 比賽選手進入比賽單字集後,MyET軟體 會透過字卡(Flash Card)以及間隔重複 練習(Spaced Repetition)的方式讓學生 學習單字,比賽選手必須在看到圖片或提 示之後說出正確的單字,並在一定的時間 的間隔之後複習同一個單字三次,讓那個 單字進入學生腦中的長期記憶區。

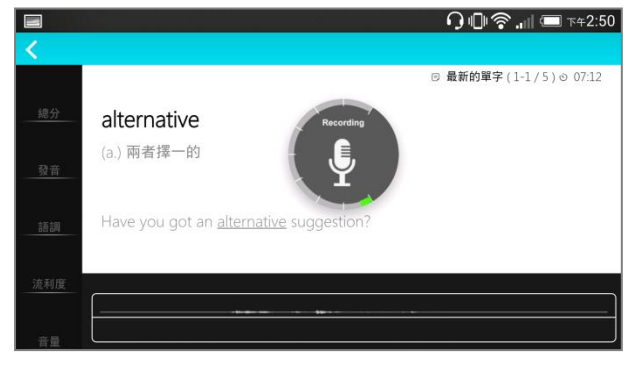

 選手完成一輪比賽後,可知道自己目前比 賽進度及下一輪比賽開放時間,每輪比賽 中間間隔時間為3個小時(以結束時間為 計算起點)。

| - |      |                    |                            |                         |
|---|------|--------------------|----------------------------|-------------------------|
| E | 口說大賽 |                    |                            | wyk000 ()<br>MyET 台湾伺服器 |
|   |      |                    | 2015 國立臺灣大學英語單字王比賽<br>本次成績 |                         |
| 0 |      | 目前的學習目標            | 英語系國家大學通用字彙                |                         |
|   |      | 練習中                | 5                          |                         |
|   |      | 已學會                | 0                          |                         |
|   |      | 尚未學習總字數            | 774                        |                         |
|   |      |                    | FX.M 28900<br>183851       | 2015/09/09              |
|   |      |                    |                            |                         |
|   |      | $\bigtriangledown$ | 0                          |                         |

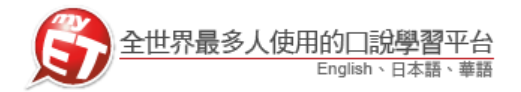

## IV. 使用桌上型或筆記型電腦比賽

一、請先至<u>http://www.myet.com/MyETWeb/Download.aspx</u>下載安裝**最新版** MyET 軟體。

| 全世界最多人使用的口說學習平台<br>English、華語、日本                                                                                                    | 语              | • English •     |
|----------------------------------------------------------------------------------------------------|----------------|-----------------|
| 首頁 產品介紹 免費試用 購買資調                                                                                                    | 訊   口說大賽   客戶服 | 務   合作伙伴   關於艾爾 |
| 免費試用                                                                                                    |                |                 |
| Windows                                                                                                    |                |                 |
| Provide and Provide American Street                                                                                                    | 請點選下方按鈕,選擇您所要下 | 載的語系版本          |
|                                                                                                    | 繁體中文 💂         | 简体中文 🍍          |
|                                                                                                    | English 🖕      | 日本語 💂           |
| and a first of the second second seco | 한국어 🍍          | Ti ế ng Việt 📕  |
| [+] 基本系統需求<br>                                                                                                    |                |                 |
| Mac                                                                                                    |                |                 |
|                                                                                                    | <b>É</b> Dor   | wnload          |
| [+] 基本系統需求<br>                                                                                                    |                |                 |

二、參賽流程

1. 開啟軟體後,在「請選擇登入伺服器」介面,請選擇「台灣伺服器」。

| 青選擇登入伺服器            |                       |             | Search Server Q 文字列表   圖片列表 |     |
|---------------------|-----------------------|-------------|-----------------------------|-----|
|                     |                       |             |                             |     |
| 公本何服器<br>MyET 台灣伺服器 | MyET 大陆服务器            | MyET 教育网服务器 | MyET 日本 サーバー                |     |
| MyET English Server | MyET 한국 회원            | MyET 港澳伺服器  | MyET Vietnam Server         |     |
| ACER                | AISECT Eduvantage PRO | Net2E       | Aisshpra Diamonds Gkp       |     |
| 日本伺服器               |                       |             |                             |     |
| アルク                 | 最難関大学受験IRL            | G-VaLEd     | EDVEC                       |     |
| 台灣各機關專屬伺服器          |                       |             |                             | 總分  |
| 臺大華語                | NTU Chinese           | 吉的堡·台灣      | 小蕃薯                         |     |
| Super ABC 双语        | EZ FUN NEWS           | EZ TALK     | 新竹市教育網                      |     |
| 宜蘭縣教育網路中心           | 紐約說話島                 |             |                             | 發音  |
| 台灣各學校專屬伺服器          |                       |             |                             | 語調  |
| 國立中正大學              | 國立臺灣師範大學英語系           | 國立陽明大學      | 國立臺灣大學外語教學暨資<br>源中心         | 流利度 |
| 國立高雄師範大學英語系         | 國立中央大學                | 國立雲林科技大學    | 靜宜大學                        |     |
| 國立臺北護理健康大學          | 國立臺北護理健康大學自學<br>中心    | 國立臺東大學      | 國立聯合大學                      |     |
|                     |                       |             |                             |     |
|                     |                       |             |                             |     |
|                     |                       |             |                             |     |

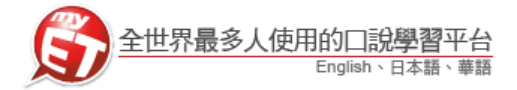

2. 比賽選手在「登入」介面,請使用報名時所申請之帳號及密碼登入。

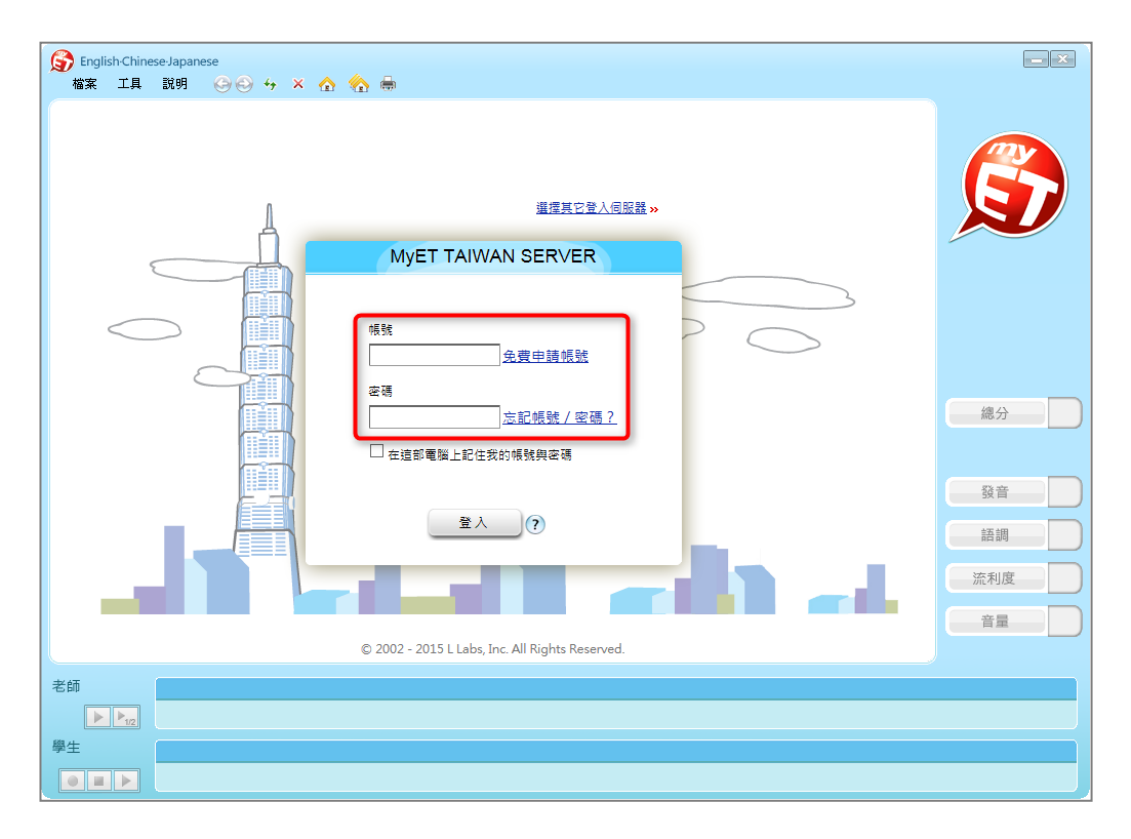

 比賽選手登入 MyET 首頁後,請點選上方功能列表中的「口說大賽」,進入「口說大 廳」。

| S English-Chinese-Japanese<br>檔案 工具 説明 (今) (                                                                                                    | ව → × ☆ ☆ m                                                                                                    |                                                       |
|----------------------------------------------------------------------------------------------------|----------------------------------------------------------------------------------------------------|-------------------------------------------------------|
| ▲ 首頁   帳號                                                                                                    | 成績單   班級社群 [] ETMoney   購買課程   客戶服務 wyk0614 [登出]                                                                                                    | ▲ <b>會員總數:</b> 57,343<br>最新上線會員                       |
| 我的資料                                                                                                    | 雅思助你實現留學夢想!<br>只要填寫Email:立即免費獲得羅思口說模擬試題 (立即成果)                                                                                                    | Taiwan                                                |
| <ul> <li>・ 遮新 : WYK</li> <li>・ ETS : 2210</li> <li>・ 英語經驗值: LV1</li> <li>・ 登話經驗值: LV1</li> <li>・ 日語經驗值: LV1</li> <li>・ SPT :: ((尚未測驗)</li> <li>・ SP時</li> </ul> | 里字     文法     會話     英語經驗值     ETS     新生報到       Niki     nina     YIL     LV 7     winnie001     123       曼自里字: 2     進步值: 1777     僅: 11,843     LV 7     ETS: 645661     9                                                                                                    | hsianguuwang01,     Q, LV1, Taiwan     hsianguuwang01 |
| <ul> <li>・ 學習時間 17分</li> <li>學習 英語 </li> </ul>                                                                                                    | 我的課程 >> 移除試用課程                                                                                                    |                                                       |
| 型字<br>1000<br>1000<br>1000<br>1000<br>1000<br>1000<br>1000<br>10                                                                                                | Image: Wight of the sector wight of the sector w | 發音            話調            流利度                       |
| 我的成績<br>• 我的成績單                                                                                                    | <ul> <li>熱門課程</li> <li>単字文法</li> <li>會話</li> <li>考試檢定</li> <li>専業英語</li> <li>免童英語</li> <li>華語課程</li> <li>日語課程</li> <li>日語課程</li> </ul>                                                                                                    |                                                       |
| 老師                                                                                                    |                                                                                                    |                                                       |
| 學生                                                                                                    |                                                                                                    |                                                       |

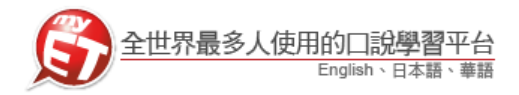

 進入「口說大廳」後,請點選「個人比賽」並選擇「2015 國立臺灣大學英語單字王 比賽」。

| S English-Chinese-Japanese<br>檔案 工具 説明 O ( | ∋ ↔ × ☆ 🏠 📾                                                                                                    | _ × |
|--------------------------------------------|----------------------------------------------------------------------------------------------------|-----|
| ▲ 首頁   帳號                                  | 成績單   班级社群   口說大賽   ETMoney   購買課程   客戶服務 / wyk0614 [登出]                                                                                                    |     |
| MyET-MyCT<br>Speaking Contest              | 最近十場は異結果                                                                                                    |     |
| 我的比赛資料                                     | <u> し森石県</u> し 森岡末  「二本 日州」<br>信用一下 2015/07/31 more                                                                                                    |     |
| 暱稱 :kay                                    | 全國高中職-高職組 2015/07/31 more                                                                                                    |     |
| 電子郵件 :kay.wang@lla<br>國家 · Taiwan          | 『Happy Mother's Day! 學習如何當媽媽的廚房帮手 』 2015/07/17 more                                                                                                    |     |
| 指導老師 :                                     | 益友杯沈阳大学"校园好英语"口语大赛-Part1 2015/07/08 more                                                                                                    |     |
| 条所 :<br>年級 ・                               | 0013012100 HI I HE WELLER                                                                                                    |     |
| 班別 :                                       | 所有比賽 個人比賽 團體比賽 個人系列賽 團體系列賽                                                                                                    |     |
| 學校 / 地區: 國立陽明大學<br>建立隊伍 :                  | 2015 國立臺灣大學英語單字王比赛                                                                                                    |     |
| 隊伍賽區 :<br>加入隊伍                             | 1 ● WYK<br>使明財經科技大學     2 ● kay     4     4     4     4     5     4     5     4     5     4     5     4     5     4     5     4     5     5     5     5     5     5     5     5     5     5     5     5     5     5     5     5     5     5     5     5     5     5     5     5     5     5     5     5     5     5     5     5     5     5     5     5     5     5     5     5     5     5     5     5     5     5     5     5     5     5     5     5     5     5     5     5     5     5     5     5     5     5     5     5     5     5     5     5     5     5     5     5     5     5     5     5     5     5     5     5     5     5     5     5     5     5     5     5     5     5     5     5     5     5     5     5     5     5     5     5     5     5     5     5     5     5     5     5     5     5     5     5     5     5     5     5     5     5     5     5     5     5     5     5     5     5     5     5     5     5     5     5     5     5     5     5     5     5     5     5     5     5     5     5     5     5     5     5     5     5     5     5     5     5     5     5     5     5     5     5     5     5     5     5     5     5     5     5     5     5     5     5     5     5     5     5     5     5     5     5     5     5     5     5     5     5     5     5     5     5     5     5     5     5     5     5     5     5     5     5     5     5     5     5     5     5     5     5     5     5     5     5     5     5     5     5     5     5     5     5     5     5     5     5     5     5     5     5     5     5     5     5     5     5     5     5     5     5     5     5     5     5     5     5     5     5     5     5     5     5     5     5     5     5     5     5     5     5     5     5     5     5     5     5     5     5     5     5     5     5     5     5     5     5     5     5     5     5     5     5     5     5     5     5     5     5     5     5     5     5     5     5     5     5     5     5     5     5     5     5     5     5     5     5     5     5     5     5     5     5     5     5     5     5     5     5     5     5 | 總分  |
| 我正在進行的比賽<br>2015 國立臺灣大學英語單                 | 语明则是科技大学 GG GG GG                                                                                                    | 發音  |
|                                            | MyETWeb測試                                                                                                    | 語調  |
|                                            | 比赛日期:2015/09/01 00:00~2015/09/30 23:59<br>参赛人款:0人                                                                                                    | 流利度 |
|                                            | 比赛縮單<br>詳細書況 TOP40 CO V                                                                                                    | 音量  |
| 老師                                         |                                                                                                    |     |
|                                            |                                                                                                    |     |
| 學生                                         |                                                                                                    |     |
|                                            |                                                                                                    |     |

5. 比賽選手看完比賽簡介後,按下「GO」開始進行比賽。

| Second State  English-Chinese-Japanese  総変 丁目 説明  の  の  の    |                                         |                                                                                                    |                 |    |
|--------------------------------------------------------------|-----------------------------------------|----------------------------------------------------------------------------------------------------|-----------------|----|
| ▲ 首頁 帳號                                                      | □ 1 11 11 11 11 11 11 11 11 11 11 11 11 | ETMoney 購買課程 客戶服務                                                                                                    | wyk0614 [登出]    |    |
|                                                              | 2015 國立臺灣大學英語單字王比赛                      |                                                                                                    | 比賽規則            |    |
| 個人比賽<br>2015 回立臺考大學英語<br>MyETWeb消試<br>團體比賽<br>個人系列賽<br>團體系列賽 | 主帮單位<br>參考網站<br>比賽印期<br>比賽介紹<br>報名方式    | 艾爾科技公司<br>www.myet.com<br>2015/09/07 00:00~2015/09/11 23:59<br>鼓勵本权學生增加英語字奏量,打好英語學習的基礎,<br>的方式學單字。<br>講到本比賽的官網駐冊中醫碼號,系統格立即開通您的 | 並且用正確有效<br>比賽帳號 |    |
|                                                              | 比赛宴棺<br>過願獎金/獎<br>品                     | MyET-MyCT會員<br>Go                                                                                                    |                 | 總分 |
| © 2002 - 2015 L Labs, Inc. All Rights Reserved.              |                                         |                                                                                                    |                 | 發音 |
|                                                              |                                         |                                                                                                    |                 | 語調 |
|                                                              |                                         |                                                                                                    |                 | 音量 |
|                                                              |                                         |                                                                                                    |                 |    |
| 老師<br>▶ ▶ <sub>12</sub>                                      |                                         |                                                                                                    |                 |    |
| 學生                                                           |                                         |                                                                                                    |                 |    |

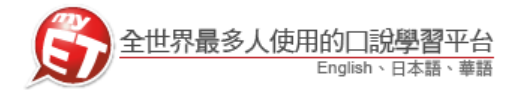

三、比賽流程

 比賽選手在比賽字集介面,依照大考中心各級高中六千字表,自由選擇比賽起始單 字集。

| S English-Chinese-Japanese<br>檜案 工具 説明 C O O ↔ × ☆ 🏠 🌐             |     |
|--------------------------------------------------------------------|-----|
| ▲ 首頁   帳號   成攝單   班級社群   口說大賽   ETMoney   購買課程   客戶服務 wyk0614 (登出) |     |
| 2015 國立臺灣大學英語單字王比賽                                                 |     |
| 下列是本次比赛的单字集,請選擇您想開始的單字集,單字集會依序循環學習。                                |     |
| ✓ 英語朱國家大學通用字彙 779字<br>###                                          |     |
| © 2002 - 2015 L Labs, Inc. All Rights Reserved.                    | 總分  |
|                                                                    | 發音  |
|                                                                    | 語調  |
|                                                                    | 流利度 |
|                                                                    | 音量  |
| 老師                                                                 |     |
|                                                                    |     |
|                                                                    |     |

2. 比賽選手進入比賽單字集後, MyET 軟體會透過字卡(Flash Card)以及間隔重複練習 (Spaced Repetition)的方式讓學生學習單字,比賽選手必須在看到圖片或提示之後 說出正確的單字,並在一定的時間的間隔之後複習同一個單字三次,讓那個單字進 入學生腦中的長期記憶區。

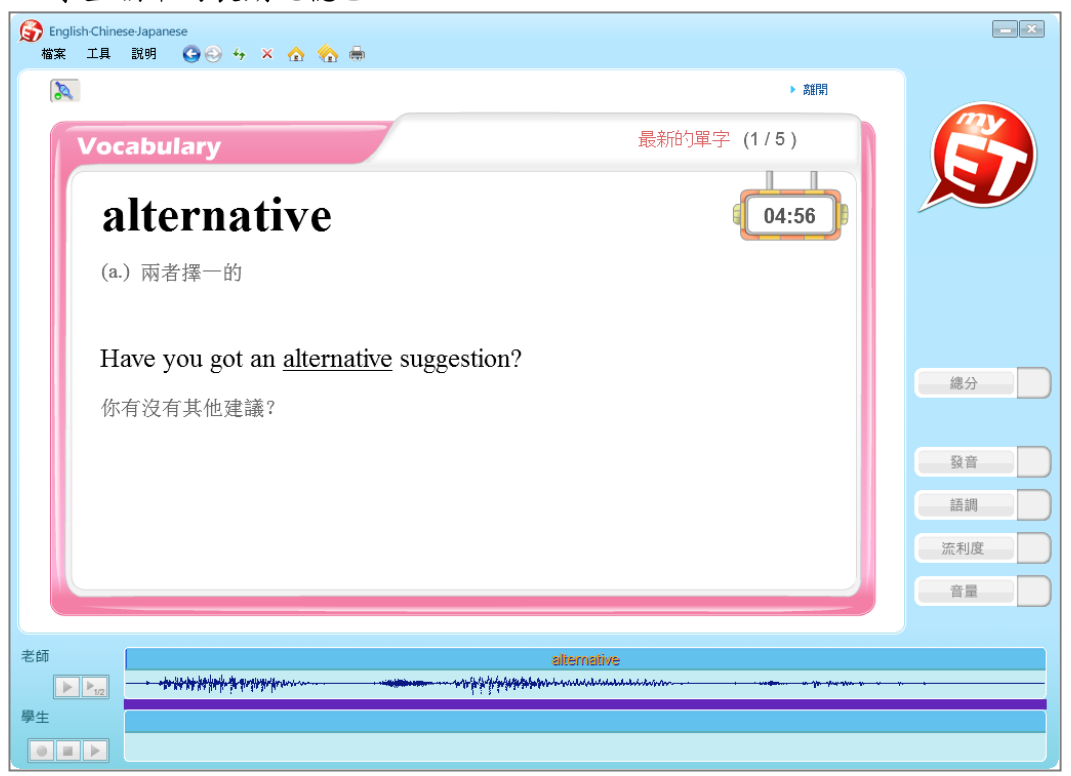

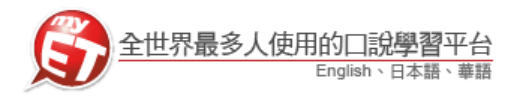

 比賽選手完成一輪比賽後,可知道自己目前比賽進度及下一輪比賽開放時間,每輪 比賽中間間隔時間為3個小時(以結束時間為計算起點)。

| S English Chinese Japanese                                                                                                    | _ ×            |
|----------------------------------------------------------------------------------------------------|----------------|
| 檔案 工具 說明 · (○) · (○) · (→ · × · 合) · (合) · (□) · (□) |                |
| ▲ 首頁 / 帳號 / 成績單 / 近级社群 / 口號大賽 / ETMoney / 購買課程 / 客戶服務 ////////////////////////////////////                                                                                                    |                |
| <u>單字王比賽進度</u><br>2015 國立臺灣大學英語單字王比賽                                                                                                    |                |
| 目前的學習目標 英語乐國家大學通用字彙                                                                                                    |                |
| 续留中 5<br>5                                                                                                    |                |
|                                                                                                    |                |
| 尚未學醫總字數 774<br>022 59 49<br>MINUTES SECONDS<br>(下次爆醫開標: 2015/09/10 15:20:27)<br>建度<br>© 2002 - 2015 L Labs, Inc. All Rights Reserved.                                                                                                    | 總分<br>登音<br>話調 |
|                                                                                                    | 流利度            |
| Za fi la la la la la la la la la la la la la                                                                                                    |                |
|                                                                                                    |                |